# 公募システムへの課題登録方法

2022/2/10 作成

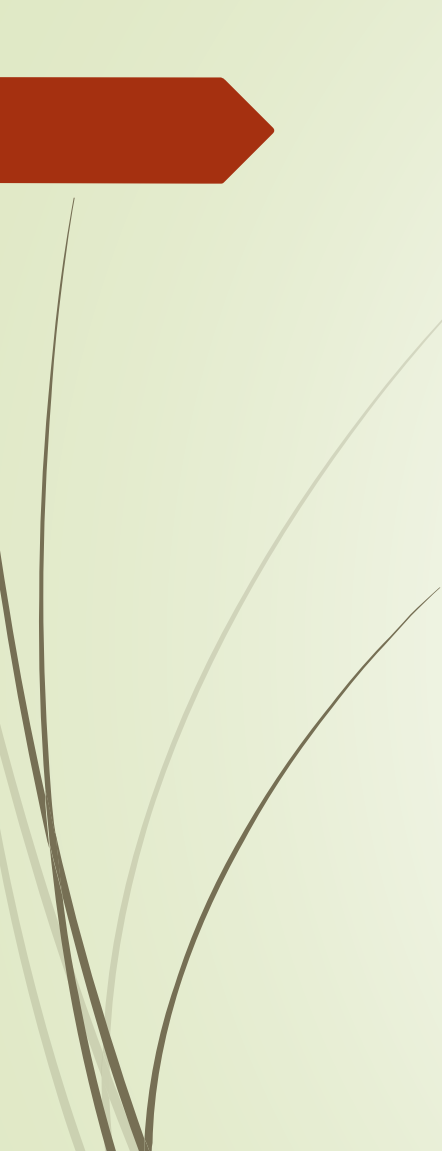

## 課題登録の準備

- 拠点公募システムから、ログインできること、研究者情報を登録完了していることが必要です。
   研究者情報の登録方法については、マニュアル「公募システムへのログイ
  - ン・研究者情報登録について」をご参照ください。

| 拠点公募システム |                            |                                       | 뷼                                  | 処点公募システム                     |                                                |               | 未登録 さん 📥   | Logout |
|----------|----------------------------|---------------------------------------|------------------------------------|------------------------------|------------------------------------------------|---------------|------------|--------|
| 拠点公募システム |                            |                                       | _                                  | 拠点公募システム                     |                                                |               |            |        |
|          | Login                      |                                       |                                    | 研究者情報-登録-<br>以下の情報を登録してください。 |                                                |               |            |        |
|          | E-Mail Address<br>Password |                                       | メールアドレス<br>webex-tew@sanken.osaka- |                              | a-u.ac.jp                                      |               |            |        |
|          |                            | Remember Me                           |                                    | 氏名 必须                        | 氏名(英)/ Name 👸                                  | 性別            | <b>遼</b>   |        |
|          |                            | Login<br>新規申請・パスワード忘れは256 >>>>        |                                    | 所属機関種別 <u>必須</u><br>国立大学     | 所属機関                                           | 所属機関(英)/ Aff  | iliation 👸 |        |
|          |                            |                                       |                                    | 所属部署·研究科等 <u>級類</u>          | 所属部署•研究科等(英)<br>Faculty, etc. <mark>必</mark> 須 | / Department, |            |        |
|          | (                          | copyright 2021 TEW@Sanken, Osaka Univ |                                    | 職名等 必須                       | 職名の「その他」を選択された                                 | 方はご入力ください。    |            |        |
|          |                            |                                       |                                    | 教授                           |                                                |               |            |        |

### ログイン画面(左)アカウント登録画面(右)

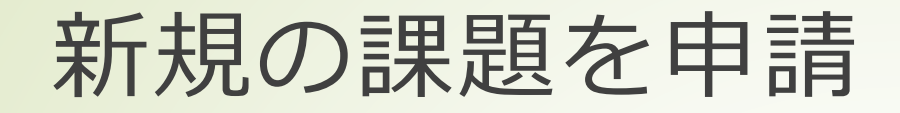

マイページ(TOPページ)画面の[お知らせ] から、申込みを希望する課題のリンクをク リックすると、各課題情報の入力画面に移動 します。

| 拠点公募システ | ٨                                            | 山中 卓也 さん 💄 | Logout |
|---------|----------------------------------------------|------------|--------|
| 拠点公     | 募システム                                        |            |        |
|         | お知らせ                                         |            |        |
|         | 2022年度の受付を開始いたしました。(〆切 2022-04-01 00:00:00 ) | 7          |        |
|         | 基盤共同研究課題                                     |            |        |
|         | 次世代表手共同研究課題                                  |            |        |
|         | COREラボ共同研究課題                                 |            |        |
|         | 展開共同研究課題                                     |            |        |
|         | 人と知と初見 (木木を創む / ロムイーハー 共同的先課題                |            |        |

#### 申請課題

2021

## 課題情報 新規入力

- 課題情報の入力項目が表示されますので、入力の 上、[入力内容の確認]のボタンをクリックしてく ださい。
  - 必須の項目は入力しないとエラーになります。
  - メールアドレスなどは書式をチェックしています。

| 拠点公募システム                       |                   |              |         |             | zh <mark>2</mark>                   |
|--------------------------------|-------------------|--------------|---------|-------------|-------------------------------------|
| 課題登録                           |                   |              |         |             |                                     |
| 課題情報入力<br>下記に申請に必要な情報を入力してください |                   |              |         |             |                                     |
|                                | 共同研究權利<br>基登      | 週用年度<br>2022 | 研究代表者   |             | <b>这篇业终了147</b> 法                   |
|                                | 研究課題名             |              |         | 研究課題名(英語) 💩 |                                     |
|                                | 新規·維続 (800)<br>新規 |              | ~       |             |                                     |
|                                | □ 本申請以外に本年度に他課題   | 直へ申請する場合はチェッ | クしてください |             |                                     |
|                                | 研究概要              |              |         |             |                                     |
|                                |                   |              |         |             | 500文字以内で起入してください                    |
|                                | 研究計画 👩            |              |         |             |                                     |
|                                |                   |              |         |             | 共同研究党入教員との改割分担も時端にし、500文字理定記入してくだおい |
|                                |                   |              |         |             |                                     |

途中略

| · · · · · ·          |                           |    |        |
|----------------------|---------------------------|----|--------|
|                      |                           |    |        |
| 4 氏名                 | 職名                        | 所属 | 所属機関種別 |
|                      |                           |    |        |
|                      | ~                         |    | ~      |
| 年齡区分                 | 性別                        |    |        |
|                      |                           |    |        |
| · · · · ·            | Ň                         |    |        |
|                      |                           |    |        |
| 5 氏名                 | 職名                        | 所属 | 所属機関種別 |
|                      |                           |    |        |
|                      | ~                         |    | ~      |
|                      |                           |    |        |
| 年齡区分                 | 性別                        |    |        |
| 年齡区分                 | 性別                        |    |        |
| 年齡区分                 | 性別                        |    |        |
| 年齡区分                 |                           |    |        |
| 年期以分                 |                           |    |        |
| 年期区分                 |                           |    |        |
| 年期区分<br>×<br>入力内容の確認 |                           |    |        |
| 年期区分<br>、<br>入力内容の確認 | <sup>性別</sup><br>ノック (戻る) |    |        |

## 課題情報 入力確認

### 入力内容の確認画面が表示されます。

- [申請する]/「下書き保存] 「前に戻る」があります。
  - [申請する]は課題の申請を行い、申込状況を"申請済み"に します。"申請済み"になると再編集できません。 再編集 するには、マイページで [差し戻し] を行う必要がありま す。
  - [下書き保存]は課題を申請はせず、下書き状態で保存しま す。このときの申込状況は"下書き中"になります。マイ ページから [編集] ボタンで再編集可能です。
    - [前に戻る] は、1つ前の入力画面に戻ります。現在入力し ている内容は入力フォーム上に保持されます。

| kadai_co   | dai_content 山中卓也さん – 🗾 Log      |                                              |  |  |  |  |  |  |  |
|------------|---------------------------------|----------------------------------------------|--|--|--|--|--|--|--|
| 課題         | 登録 - 登録内容の確認 -                  |                                              |  |  |  |  |  |  |  |
| 確認<br>下記の情 | <u>申[百]</u><br>縦で登録します。よろしいですか? |                                              |  |  |  |  |  |  |  |
|            | 共同研究種別                          | 展開B                                          |  |  |  |  |  |  |  |
|            | 研究代表者                           | 2                                            |  |  |  |  |  |  |  |
|            | 研究課題名                           | kadai1                                       |  |  |  |  |  |  |  |
|            | 研究課題名(英語)                       | kadai1_english                               |  |  |  |  |  |  |  |
|            | 新規・継続                           | 新規                                           |  |  |  |  |  |  |  |
|            | 採択実績の有無                         | 2016年度(平成28年度)基盤共同研究<br>2018年度(平成30年度)基盤共同研究 |  |  |  |  |  |  |  |
|            | 研究目的                            | 目的1                                          |  |  |  |  |  |  |  |
|            | 研究計画                            | 予定1                                          |  |  |  |  |  |  |  |
|            | 共著論文                            | 共著論文1                                        |  |  |  |  |  |  |  |
|            | 謝辞のある論文                         | 謝辞のある論文2                                     |  |  |  |  |  |  |  |
|            | 特筆すべき事項                         | 特筆すべき事項                                      |  |  |  |  |  |  |  |
|            | 来所計画                            | 来る予定はある                                      |  |  |  |  |  |  |  |
|            | 使用予定の装置等                        | SEM, TEM                                     |  |  |  |  |  |  |  |
|            | 受入希望研究所(主)/受入教員(主)/メール          | 産研 教員 産研 teacher1@sanken1.jp                 |  |  |  |  |  |  |  |
|            | 受入希望研究所(副)/受入教員(副)/メール          | 化生研[Tkdkdj Akdkdl Tkdkdj@mail1.jp            |  |  |  |  |  |  |  |
|            | 受入希望研究所(副)/受入教員(副)/メール          | 電子研 Denshi Akdkdl Denshi@mail2.jp            |  |  |  |  |  |  |  |
|            | 共同研究者 年齢区分 職名 属性                | 共同 太郎 ~30歲  M2 產研                            |  |  |  |  |  |  |  |
|            | 共同研究者 年齡区分 職名 属性                | Akdkdk Aklkg 46歳~  D3 多元研                    |  |  |  |  |  |  |  |
|            |                                 |                                              |  |  |  |  |  |  |  |

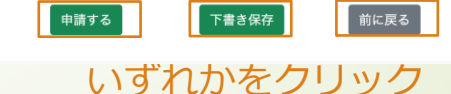

## 課題情報 登録完了

▶ 入力確認から、[申請する]or[下書き保存]クリックで登録完了画面になります。

■ [TOPに戻る]をクリックするとマイページに戻り、申請課題のところに登録した課題が表示されます。

| kadai_content |                                              | 山中 卓也 さん 🔒 | Logout |
|---------------|----------------------------------------------|------------|--------|
| 課題一覧 - 登録完了 - |                                              |            |        |
|               |                                              |            |        |
| 課題登錄完了        |                                              |            |        |
| 下記の課題を登録しました  |                                              |            |        |
| 要题ID          | 51                                           |            |        |
| 共同研究機制        | 展開8                                          |            |        |
| 研究代表者         | 2                                            |            |        |
| 申込日付          | 2022/02/04                                   |            |        |
| 申込状況          | 中請済み                                         |            |        |
| 研究課題名         | kadai1                                       |            |        |
| 研究課題名(英)      | kadai1_english                               |            |        |
| 新規・繊維         | 新規                                           |            |        |
| 擬択実績の有無       | 2016年度(平成28年度)基盤共同研究<br>2018年度(平成30年度)基盤共同研究 |            |        |
| 研究目的          | 目的1                                          |            |        |
| 研究計画          | 予定1                                          |            |        |
| 共著論文          | 共要論文1                                        |            |        |
| 謝辞のある論文       | 謝辞のある論文2                                     |            |        |
| 特筆すべき事項       | 特筆すべき事項                                      |            |        |
| 来所計画          | 来る予定はある                                      |            |        |
| 使用予定の装置等      | SEM, TEM                                     |            |        |
| 受入希望研究所(主)    | 產研   教員 嘉研   teacher1@sanken1.jp             |            |        |
| 受入希望研究所(副)1   | 化生研   Tkdkdj Akdkdl   Tkdkdj@mail1.jp        |            |        |
| 受入希望研究所(副)2   | 電子研   Denshi Akdkdl   Denshi@mail2.jp        |            |        |
| 共同研究者1        | 共同 太郎   M2   度研   ~30歳                       |            |        |
| 共同研究者2        | Akdkulk Aklikg   D3   多元研   46歳~             |            |        |
| TOPに戻る        |                                              |            |        |
|               | copyright 2021 TEW@Sanken, Osaka Univ        |            |        |
|               |                                              |            |        |

| ф7                                           | 16 <del>0</del> |                 |            |      |      |       |      |                       |    |      |      |    |
|----------------------------------------------|-----------------|-----------------|------------|------|------|-------|------|-----------------------|----|------|------|----|
| 2021年度の受付を開始いたしました。(〆切 2022-03-31 00:00:00 ) |                 |                 |            |      |      |       |      |                       |    |      |      |    |
|                                              | 展開共同研究課題        | <u>NB</u>       |            |      |      |       |      |                       |    |      |      |    |
|                                              |                 |                 |            |      |      |       |      |                       |    |      |      |    |
|                                              |                 |                 |            |      |      |       |      |                       |    |      |      |    |
|                                              |                 |                 |            |      |      |       |      |                       |    |      |      |    |
| id                                           | 共同研究種別          | 研究課題名           | 申込日付       | 適用年度 | 申込状況 | 研究代表者 | 所属   | 共同研究者                 | DL | 課題編集 | 差し戻し | 削除 |
| 20                                           | 展開B             | へ行ったようかんして言いった。 | 2022-01-10 | 2021 | 下書き中 | 山中 卓也 | 大阪大学 | 山本 春香                 | DL | 編集   | 差戻   | 削除 |
| 51                                           | 展開B             | kadai1          | 2022-02-10 | 2021 | 申請済み | 山中 卓也 | 大阪大学 | 共同 太郎<br>Akdkdk Aklkg | DL | 編集   | 差戻   | 削除 |
| 52                                           | 展開B             | kadai1          | 2022-02-10 | 2021 | 下書き中 | 山中 卓也 | 大阪大学 |                       | DL | 編集   | 差戻   | 削除 |
| 53                                           | 展開B             | kadai1          | 2022-02-10 | 2021 | 申請済み | 山中 卓也 | 大阪大学 | 共同 太郎<br>Akdkdk Aklkg | DL | 編集   | 差戻   | 削除 |
|                                              |                 |                 |            |      |      |       |      |                       |    |      |      |    |

### 課題の操作 |公募期間 (編集・差戻・削除・ダウンロード)

由請運駬

- 公募期間においては、申請課題を
   [編集] [差戻] [削除] [ダウンロード]\*できます。
   \*[ダウンロード]はいつでも可能です。
  - ▶ [編集]

申込状況が"下書き中"であれば、[編集]で課題の情報の再編集が可能で す。再編集のうえ、[下書き保存] [申請する]ができます。

▶ [差戻]

申込状況が"申請済み"の場合、[編集]はできません。このときは[差戻] ボタンをクリックすると、[編集]ができるようになります。

▶ [削除]

誤って課題を登録した場合などは、[削除]で削除できます。確認のダイ アログがでますので、[OK]をクリックすると、削除されます。

#### [ダウンロード]

課題の内容を各課題の書式に反映した wordファイルをダウンロードで きます。受け入れ研究者や自身での内容の確認にご利用ください。

| Ч | - HH |            |               |                    |                                |                   |          |    |          |          |    |  |
|---|------|------------|---------------|--------------------|--------------------------------|-------------------|----------|----|----------|----------|----|--|
|   |      |            |               |                    |                                |                   |          |    |          |          |    |  |
|   | id   | 共同研究<br>種別 | 研究課題<br>名     | 申込日付               | 申込状<br>況                       | 研究代<br>表者         | 所属       | DL | 課題編<br>集 | 差し戻<br>し | 削除 |  |
|   | 51   | 展開B        | kadai1        | 2022-02-04         | 申請済<br>み                       | 山中 卓<br>也         | 大阪大<br>学 | DL | 編集       | 差戻       | 削除 |  |
|   | 52   | 展開B        | kadai1        | 2022-02-04         | 下書き<br>中                       | 山中 卓<br>也         | 大阪大<br>学 | DL | 編集       | 差戻       | 削除 |  |
|   |      |            |               |                    |                                |                   |          | L' | L!       | L!       | L  |  |
|   |      | ダウン<br>編集に | ∨ロード<br>は"下書き | 『<br>はいつで<br>き中"のと | <sup>国</sup> 込状況<br>も可能<br>き可能 | と<br>をです。<br>きです。 |          |    |          | Ī        |    |  |
|   |      | "申請<br>編集て | 済み"の<br>ごきるよ  | ときは、<br>うになり       | 差戻に<br>ます。                     | より                |          |    |          |          |    |  |
|   |      | 削除7        | ボタンで          | 『削除でき              | ÷≢₫.                           |                   |          |    |          |          |    |  |

### 申込状況が"受付済み"のときの差戻について

公募期間において、申請課題の申込状況が"受付済み"のとき に[差戻]を行う場合

- 申込状況が各拠点事務によって"受付済み"となった後に、申請者が課題を編集したいときも、[差戻]の操作を行ってください。
- "受付済み"で[差戻]をした場合は、拠点事務/受け入れ研究所(主) の管理者にメールが送信されます。申込状況は"差戻し要求中"に なります。

1. 申込状況 が "受付済み" でも、[差戻] ができます。

その後、管理者側にて申込状況が"下書き中"に変更されます。 この後、申請者は再編集が可能となります。

申請課題

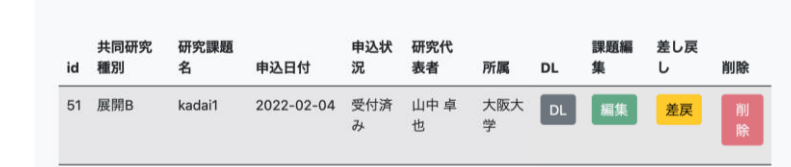

#### 2. 差戻要求が管理者にメール送信されます。

|       |     |            |                  | kadai_content |                |             |           |              |            |              |          |    |
|-------|-----|------------|------------------|---------------|----------------|-------------|-----------|--------------|------------|--------------|----------|----|
|       |     |            |                  | 課題一           | 覧 <b>-</b> 差し戻 | <b>ミし -</b> |           |              |            |              |          |    |
|       |     |            |                  | 課題の差          | し戻し            |             |           |              |            |              |          |    |
|       |     |            |                  | 下記の課題を        | 差し戻しました.管理者    | 者にメール送信しま   | した. 管理者の持 | 梟作をお待ち       | ください       |              |          |    |
|       |     |            |                  | 共同研究種別        |                |             | 展         | 用B           |            |              |          |    |
|       |     |            |                  | 研究代表者         |                |             | 2         |              |            |              |          |    |
|       |     |            |                  | 申込日付          |                |             | 20        | 22-02-04     |            |              |          |    |
|       |     |            |                  | 申込状況          |                |             | 差         | し戻し要求中       |            |              |          |    |
|       |     |            |                  | 研究課題名         |                |             | kao       | dai1         |            |              |          |    |
|       |     |            |                  | 研究課題名(英       | )              |             | kao       | dai1_english |            |              |          |    |
|       |     |            |                  | 共同研究者1        |                |             | 共同        | ]太郎   M2     | 産研   ~30   | )歲           |          |    |
|       |     |            |                  | 共同研究者2        |                |             | Akc       | lkdk Aklkg   | D3   多元研   | 46歳~         |          |    |
|       |     |            |                  | <u>TOPに戻る</u> |                |             |           |              |            |              |          |    |
|       |     |            |                  |               |                |             |           | convriat     | t 2021 TEV | V@Sanken. Os | aka Univ |    |
| 2 由:  | አዛ- | 4×1        | ਹ <b>-</b> ਮੱ "≐ | 自己更正          |                | " トナンり      | ± 7       |              |            |              |          |    |
| 5. 中火 | ≏1, | $\wedge n$ | ∟/J. <u>∕</u>    |               | ノ女水中           | こより         | 690       |              |            |              |          |    |
|       | 盽   | 誹          | 課題               |               |                |             |           |              |            |              |          |    |
|       |     |            |                  |               |                |             |           |              |            |              |          |    |
|       |     | id         | 共同研究<br>種別       | 研究課題<br>名     | 申込日付           | 申込状況        | 研究代<br>表者 | 所属           | DL         | 課題編<br>集     | 差し戻<br>し | 削除 |
|       |     | 51         | 展開B              | kadai1        | 2022-02-04     | 差し戻し要<br>求中 | 山中 卓<br>也 | 大阪大<br>学     | DL         | 編集           | 差戻       | 削除 |
|       |     |            |                  |               |                |             |           |              |            |              |          |    |

### 課題情報 入力欄説明・入力例 (1/3)

フォームの入力欄説明・入力例を以降に示しますので、入力時の参考にしてください。
 (課題により入力項目は若干異なります。)

| 共同研究種別 適<br>展開                                                                                                    | 用年度     研究代表者       2022     山中 卓也 | ← 共同研究種別、適用年度、研究作 | 2代表者が表示されます。 編集不要です。             |  |  |  |  |  |  |  |
|----------------------------------------------------------------------------------------------------|------------------------------------|-------------------|----------------------------------|--|--|--|--|--|--|--|
| 研究課題名 <mark>参</mark> 須<br>研究課題名を入力してくださ                                                                                          | <u>۶</u> <i>L L</i>                | 研究課題名(英語) 🔗       | ← 各項目の入力欄を参考に入力してください。           |  |  |  |  |  |  |  |
| <ul> <li>□ 本申請以外に本年度に他課題へ申請する場合はチェックしてください</li> <li>↑ 本年度に他の課題にも重複して申請する場合はチェックしてください。</li> <li>研究概要</li> <li>研究目的 23</li> </ul> |                                    |                   |                                  |  |  |  |  |  |  |  |
| 500文字以内で記入してくた                                                                                                    | <b>ささい</b>                         |                   |                                  |  |  |  |  |  |  |  |
| 共同研究受入教員(主・副)                                                                                                    | との役割分担も明確にし、500文字                  | 程度記入してください<br>    |                                  |  |  |  |  |  |  |  |
|                                                                                                    |                                    |                   | 右下に斜線のあるテキスト欄はドラッグすると<br>拡大できます。 |  |  |  |  |  |  |  |

## 課題情報 入力欄説明・入力例 (2/3)

|          | 研究概要                                                                                                    |                          |                      |      |
|----------|----------------------------------------------------------------------------------------------------|--------------------------|----------------------|------|
|          | 研究目的 8月                                                                                                    |                          | カ烟を糸老に入力してください       |      |
|          | 500文字以内で記入してください                                                                                                    | ←谷垣日の人                   | J個在参与に入力してくたさい。      |      |
|          | 研究計画 8月                                                                                                    |                          |                      |      |
|          | 共同研究受入教員(主・副)との役割分担も明確にし、500文字程度記入してください                                                                                                    |                          |                      |      |
| -        |                                                                                                    | '                        |                      |      |
|          | 採択実績の有無       2021年度(令和3年度)基盤共同研究       2021年度(令和3年度)展開共同研究B       2021年度(令和3年度)次世代若手共同研究         2021年度(令和3年度)施設・設備共同研究       2021年度(令和3年度)COREラボ共同研究       2021年度(令和3年度)次世代若手共同研究 | ← 過去に採択された調<br>チェックしてくださ | 果題がある場合は<br>さい(複数可)。 |      |
|          |                                                                                                    |                          |                      |      |
|          | <u>共著論文</u> 謝辞のある論文                                                                                                    |                          |                      |      |
|          | 共同研究の成果に基づく共著論文がある場合には、著者(申込者名にO、研究所からの共<br>著者名に◎を付す。)、論文誌名、巻、頁、発行年を記載してください  井同研究の成果に基づくけれども、共著でない論文において、拠点に謝辞の記載<br>合には、著者(申込者名にOを付す。)、論文誌名、巻、頁、発行年を記載してください                      | い ← 谷頃目の人                | カ欄を参考に人力してくたさい。      |      |
|          | (記入例)                                                                                                    |                          |                      |      |
| /        | (1) H.R. Sharma, OK. Nozawa, Y. Ishii, @A.P. Tsai, R. McGrath, Nature<br>Communications, 4, 2715(2013) .                                                                            |                          |                      |      |
|          | 特筆すべき事項         来所計画                                                                                                    |                          |                      |      |
|          | 学会発表等、共同で獲得した競争的資金、特許(共同発明者)、(共同を含む)受賞、メ<br>ディア発表、雑誌フロントカバー採用等の実績がある場合には具体的に記入してください<br>(記入例)<br>北海道大学電子科学研究所:物質・光・生命・数理複合科学研究領域<br>人数:約5人 × 回数:約3回                                 |                          |                      |      |
|          | ー<br>使用予定の装置等                                                                                                    |                          |                      |      |
|          | 申込時点で使用する装置等が分かっている場合は記入してください                                                                                                    |                          | 右下に斜線のあるテキスト欄はドラック   | ヴォスと |
|          | (記入例)産業科学研究所量子ビーム科学研究施設・Lバンド電子加速器、600MHz<br>CryoprobeプローブNMR、ナノテクノロジーブラットフォーム                                                                                                    |                          | 拡大できます。              |      |
|          |                                                                                                    |                          |                      |      |
| <u>!</u> | L                                                                                                    |                          |                      |      |

課題情報 入力欄説明・入力例 (3/3)

| 受け入れを希望する  | 研究所・研 | 究領域(主)1つ    | 必須           |                       |                      |   |                                      |
|------------|-------|-------------|--------------|-----------------------|----------------------|---|--------------------------------------|
| 受け入れ研究所(主) |       | 共同研究受入教員名   |              | メールアドレス               |                      |   |                                      |
| 電子研        | ~     | 電子 太郎       |              | mailadress@example.jp |                      | ← | 受人研究所名、受人教員名、メールアドレスを必ず<br>入力してください。 |
| 受け入れを希望する  | 研究所・研 | 究領域(副)複数,   |              |                       |                      |   |                                      |
| 受け入れ研究所(副) |       | 共同研究受入教員名   |              | メールアドレス               |                      | 4 | 副がある場合は入力してください 研究所名は                |
| 産研         | ~     | 產研 太郎 sanke |              | sanken@example.jp     |                      |   | (主)と同じものは入力できません。                    |
| 受け入れ研究所(副) |       | 十回江の兵」教員々   |              | メールアドレス               |                      |   |                                      |
|            | ~     |             |              |                       |                      |   |                                      |
|            |       |             |              |                       |                      |   |                                      |
| 受け入れ研究所(副) |       | 共同研究受入教員名   |              | メールアドレス               |                      |   |                                      |
|            | ~     |             |              |                       |                      |   |                                      |
| 受け入れ研究所(副) |       | 共同研究受入教員名   |              | メールアドレス               |                      |   |                                      |
|            | ~     |             |              |                       |                      |   |                                      |
|            |       |             |              |                       |                      |   |                                      |
| 共同研究参加者    |       |             |              |                       |                      |   | 」 ← 共同研究参加者は、課題登録時もしくは採択後にも、         |
| 1氏名        |       | 職名          | 所属           |                       | 専攻分野・支部名等(所属部署等 以降)  |   | 入力・追加ができます。                          |
| 共同 太郎      |       | M1 ~        | 00大学00研究科00専 | 厚攻                    | 国立大学                 | ~ |                                      |
| 年齡区分       |       | 性別          |              |                       |                      |   |                                      |
| ~30歳       | ~     | 男性~         |              |                       |                      |   |                                      |
|            |       |             |              |                       |                      |   |                                      |
| 2 氏名       |       | 職名          | 所属           |                       | 専攻分野・支部名等 (所属部署等 以降) |   |                                      |
| 名前入力       |       | 助教 ~        | 〇〇研究所〇〇分野    |                       | 独立行政法人等公的研究機関        | ~ |                                      |
| 年齡区分       |       | 性別          |              |                       |                      |   |                                      |
| 31~35歳     | ~     | 女性 >        |              |                       |                      |   |                                      |
| 3 氏名       |       | 職名          | 所属           |                       | 専攻分野・支部名等(所属部署等 以降)  |   |                                      |
|            |       | ~           |              |                       |                      | ~ |                                      |
| 年齡区分       |       | 性別          |              |                       |                      |   |                                      |
|            | ~     | ~           |              |                       |                      |   |                                      |